## **Clearing Salary Variance Exceeded Exception**

The **Salary Variance Exceeded** exception occurs if the wages reported for a member are significantly higher than what had been previously reported for them. This typically occurs as the result of a stipend, balloon check, severance pay, etc.

1. To clear this exception, go to the **Reporting Exceptions** page and click on **Review** for the member you are working on.

| кер | Reporting Exceptions TT |                    |            |              |                  |             |                                    |                                                                                                    |  |
|-----|-------------------------|--------------------|------------|--------------|------------------|-------------|------------------------------------|----------------------------------------------------------------------------------------------------|--|
|     |                         | <u>Member Name</u> | <u>SSN</u> | Batch Number | Exception Status | <u>Date</u> | <u>Override</u><br><u>Warnings</u> | Exception Types                                                                                                |  |
|     | <u>Review Delete</u>    |                    | ***_**     | 121752       | In Error         |             | No                                 | <ul> <li>Member Warning</li> <li>Member Error</li> <li>Pay Period Warning</li> <li>Pay Period Error</li> </ul> |  |
| 0   | <u>Review Delete</u>    |                    | ***_**_    | 121752       | In Error         |             | No                                 | ▲ Pay Period Warning ▲ Pay Period Error                                                                        |  |
| 0   | <u>Review Delete</u>    |                    | ***_**     | 121752       | In Error         |             | No                                 | ⚠ Member Warning<br>Member Error                                                                               |  |
|     | Review Delete           |                    | ***_**_    | 121752       | In Error         |             | No                                 | X Member Error                                                                                                 |  |
|     | Review Delete           |                    | ***_**_    | 121752       | In Error         |             | No                                 | 🔔 Member Warning                                                                                               |  |

After clicking review, you will be taken to a screen that shows the specific exception(s) associated with the selected record. These appear in the Exceptions Found section at the top of the screen. Click on the exception card to clear it.

| otions Found                                                                                                    |                                                                                                    |                                              |
|----------------------------------------------------------------------------------------------------|----------------------------------------------------------------------------------------------------|----------------------------------------------|
| Pay Period (PP 1945)                                                                                                    | Pay Period (PP 1945) 🛛 🗙 🚄                                                                                                    | Exception Status: In Error                   |
| The allowable salary variance percentage<br>between this pay period and the prior<br>reported pay period for the variance<br>category of Annual Base Salary has been<br>exceeded. The allowed variance for this<br>employer and variance category is defined<br>as 5.00%. | Salary variance has been exceeded for<br>Annual Base Salary. The salary must be<br>corrected or a Salary Variance Reason<br>selected. |                                              |
| 21752 Report End Date: 9/24/20                                                                                                    | 122                                                                                                    | Edit Current Originally Reported Last Posted |
| nber Detail                                                                                                    |                                                                                                    | 8 Member Details                             |
| Employee ID:                                                                                                    | Hire Date:                                                                                                    | First Name:                                  |

**3.** To clear this exception, click on the pay period to open the **Pay Period Details** screen, choose a reason for the salary variance from the drop-down menu, then click **Update**.

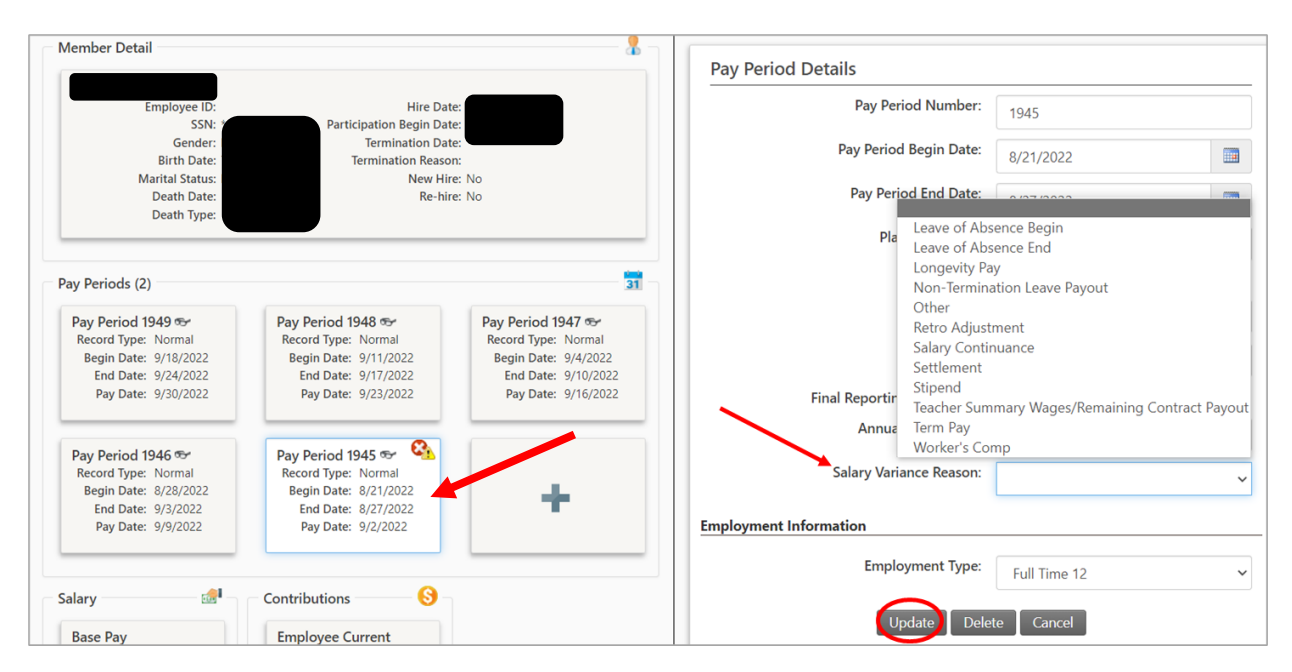

4. After correcting the exception, it is not yet "cleared." There are two ways to mark it as cleared. The first is to click on the elongated oval shape underneath the exception card. Clicking on the oval marks the exception cleared and it turns green.

| exceptions Found                                                                                                    |                                                                                                    |                   |            |  |  |  |  |  |
|----------------------------------------------------------------------------------------------------|----------------------------------------------------------------------------------------------------|-------------------|------------|--|--|--|--|--|
| Pay Period (PP 1945)                                                                                                    | Pay Period (PP 1945) X                                                                                                    | Exception Status: | In Error 🗸 |  |  |  |  |  |
| The allowable salary variance percentage<br>between this pay period and the prior<br>reported pay period for the variance<br>category of Annual Base Salary has been<br>exceeded. The allowed variance for this<br>employer and variance category is defined<br>as 5.00%. | Salary variance has been exceeded for<br>Annual Base Salary. The salary must be<br>corrected or a Salary Variance Reason<br>selected. |                   |            |  |  |  |  |  |

Or, return to the exception screen where all the exceptions are listed, check the box next to the exception, and click **Mark as Corrected** at the bottom of the page.

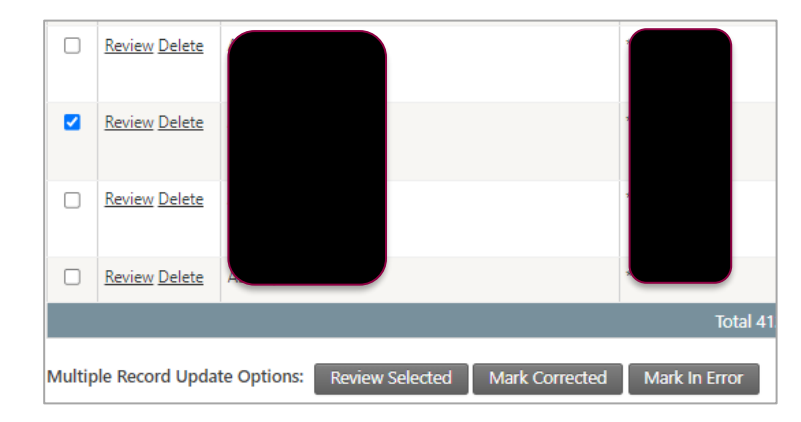